LimeSurvey -

• Connectez-vous à Lime Survey (<u>https://ericcassagne.shost.ca/index.php/admin/authentication/sa/login</u>) Utilisez le couple stagen/stagen comme identifiant/mot de passe

| I – Créer un questionnaire |   |                                                                                                    |
|----------------------------|---|----------------------------------------------------------------------------------------------------|
| <b>P</b>                   | • | Créez un questionnaire et nommez le Questionnaire n (en fonction de<br>votre identifiant)<br>Laissez vide la partie Description mais complétez (librement) les parties<br>Message d'accueil et Message de fin.<br>Sauvegardez ensuite (en bas de la page) ce nouveau questionnaire. |

## II – Groupes de questions / questions

A – Groupe de questions.

Dans LimeSurvey, il est possible de regrouper les questions dans des groupes pour structurer le questionnaire. Nous allons créer un premier « Groupe de questions ».

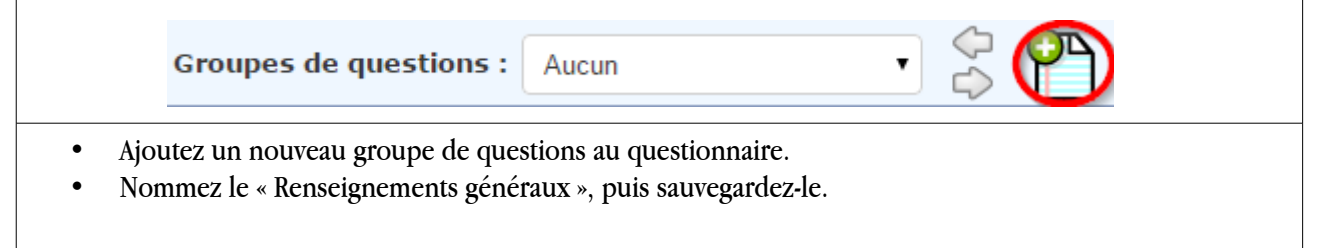

B - Premières « questions ».

Nous allons maintenant créer des « questions » qui seront regroupées dans le groupe «Renseignements généraux».

| 1 – Zone de texte court.                                   |                              |  |
|------------------------------------------------------------|------------------------------|--|
|                                                            |                              |  |
|                                                            | Questions : Veuillez choisir |  |
|                                                            |                              |  |
| Ajoutez une première question avec les paramètres suivants |                              |  |
| Code                                                       | FIRSTNAME                    |  |
| Question                                                   | Quel est votre nom ?         |  |
| Type de question                                           | Zone de texte court          |  |
| Obligatoire                                                | Oui                          |  |

De la même manière, créez une question pour le prénom.

| Code             | SURNAME                 |
|------------------|-------------------------|
| Question         | Quel est votre prénom ? |
| Type de question | Zone de texte court     |
| Obligatoire      | Oui                     |

2 – Questions prédéfinies.

Certaines questions dans LimeSurvey sont prédéfinies. La question et les réponses sont déjà figées, il n'y a plus qu'à les ajouter au questionnaire.

Créez une nouvelle question avec les paramètres suivants.

| Code             | GENDER                   |
|------------------|--------------------------|
| Question         | De quel sexe êtes-vous ? |
| Type de question | Genre                    |
| Obligatoire      | Oui                      |

## 3 – Liste (Boutons radio)

Nous allons maintenant créer une question proposant un certain nombre de choix parmi lesquels il faudra choisir une réponse.

| • | Créez une question avec | les paramètres suivants. |
|---|-------------------------|--------------------------|
|---|-------------------------|--------------------------|

| Code             | ANCIENETE                                |
|------------------|------------------------------------------|
| Question         | Depuis combien de temps enseignez-vous ? |
| Type de question | Liste (Boutons radio)                    |
| Option 'Autre'   | Non                                      |
| Obligatoire      | Oui                                      |

Pour ce type de question il faut prévoir une série de réponses prédéfinies.

| <b>F</b> | • Cliquez sur « Editer les options de réponse », puis sur « Ajout rapide » et saisissez les réponses suivantes dans la fenêtre. |
|----------|----------------------------------------------------------------------------------------------------|
|          | - Moins de 5 ans                                                                                                    |
|          | - Entre 5 et 10 ans                                                                                                    |
|          | - Entre 10 et 15 ans                                                                                                    |
|          | - Entre 15 et 20 ans                                                                                                    |
|          | - Entre 20 et 30 ans                                                                                                    |
|          | - Plus de 30 ans                                                                                                    |
|          | Cliquez ensuite sur « Remplacer » pour valider.                                                                                 |
|          | Cliquez maintenant sur « Sauvegarder les changements »                                                                          |

Il est possible d'obtenir un aperçu de la question en cliquant sur :

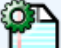

Prévisualiser cette question.

La question s'ouvre alors dans un nouvel onglet du navigateur qu'il suffit ensuite de fermer.

4 – Choix multiples.

Nous allons maintenant créer une question à choix multiples.

• Créez une question avec les paramètres suivants.

| Code             | NIVEAUX                                         |
|------------------|-------------------------------------------------|
| Question         | Dans quels niveaux enseignez-vous cette année ? |
| Type de question | Choix multiples                                 |
| Option 'Autre'   | Non                                             |
| Obligatoire      | Oui                                             |

- Editez ensuite les réponses de la manière suivante :
  - Seconde
  - Première
  - Terminale

Dans cette question plusieurs réponses sont possible contrairement à la question précédente (Liste « boutons radio »).

5 – Question conditionnée.

Nous allons créer une question dont l'existence dépend d'une réponse antérieure. Si l'enquêté déclare à la question précédente qu'il enseigne en seconde, nous pouvons alors lui demander combien de classes de seconde a-t-il ?

Il faut alors :

- créer une question ;
- puis conditionner son apparition à un clic dans la case seconde de la question précédente.

Créez la question pour demander « Combien de classes de seconde » avec les paramètres suivants.

| Code             | COMBIENEE                                                               |
|------------------|-------------------------------------------------------------------------|
| Question         | Combien de classes de seconde avez-vous en enseignement d'exploration ? |
| Type de question | Entrée numérique                                                        |
| Obligatoire      | Oui                                                                     |

Maintenant nous allons définir la condition d'accès à cette question en cliquant sur Dans la case question, nous choisissons la réponse « Seconde » puis dans réponse « Y (coché) ».

• Cliquez ensuite sur Ajouter une condition.

La condition apparaît alors dans la partie haute de la page :

| NIVEAUX:1: [Seconde][Case à cocher unique] Dans quels niveaux<br>enseignez-vous cette année ? (qid62) | Égal | coché (Y) | 5 |
|----------------------------------------------------------------------------------------------------|------|-----------|---|
|                                                                                                    |      |           |   |

| Quittez le menu des conditions en cliquant sur l'icône |  |
|--------------------------------------------------------|--|
|--------------------------------------------------------|--|

• De la même manière, créez une question « Avez-vous des dédoublements » conditionnée par une réponse dans la case seconde.

Voici les paramètres de la question.

| Code             | DEDOUBLEMENTS                       |
|------------------|-------------------------------------|
| Question         | Vos classes sont-elles dédoublées ? |
| Type de question | Oui/Non                             |
| Obligatoire      | Oui                                 |

 Nous pouvons aussi créer une condition dans la condition. Pour les terminales, si coché, « Enseignez vous un des enseignements de spécialité ?». « Si oui, lequel ? »

Fin de la première activité